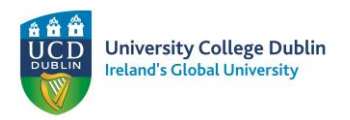

# Applying to the Science Study Abroad Programme

- 1. Go to UCD www.ucd.ie/apply to apply. Please note that no application fee is required for the UCD enrollment system.
- 2. Click on 'Start a New Course Application'.

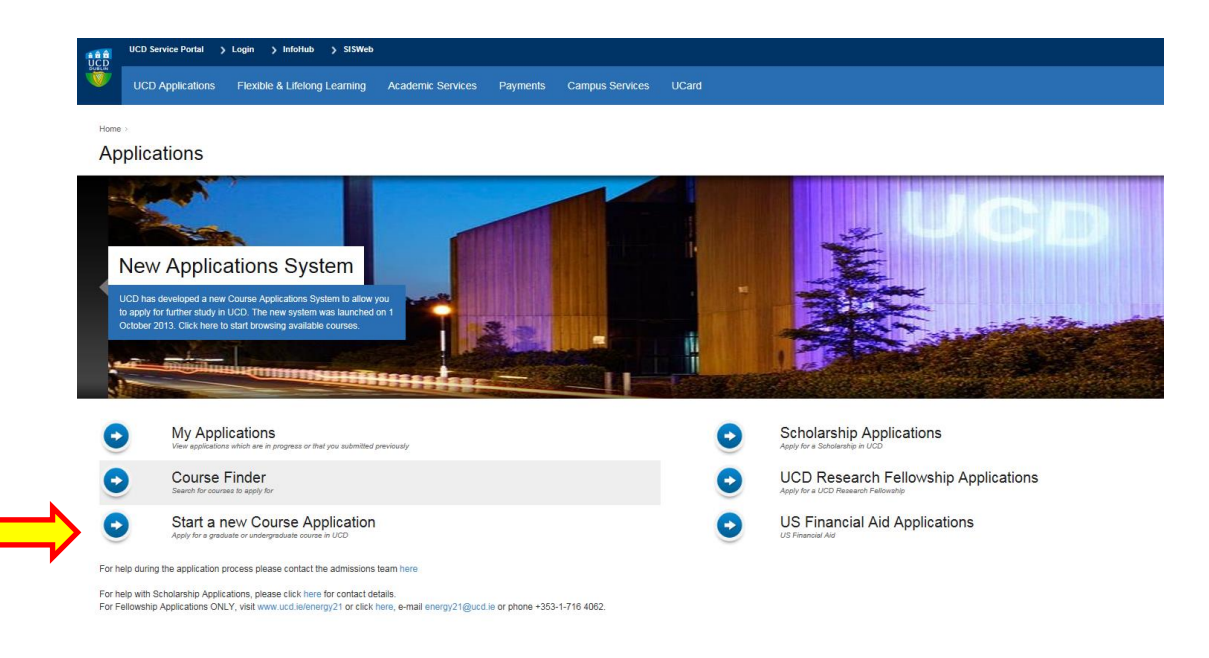

## 3. Click on 'Create a New Account'

| Use an existing Account                            | Create a new Account                                                                                                    |
|----------------------------------------------------|----------------------------------------------------------------------------------------------------|
| Email Address, ID<br>Number or Connect<br>Username | Creating a new account is easy and only takes a minute - you<br>will be asked simply for your email address, Password, name<br>and security question |
| Password Forgot Password                           | Create a New Account                                                                                                    |

- Complete the form. You will be sent an email confirming your password and your UCD Application Number.
- You will then be brought to your Application Page.
- 4. Click on 'Edit Personal Details' to complete your contact details.

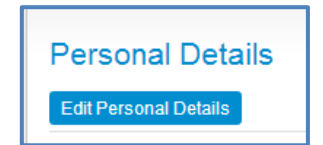

5. Click on 'Select a Course'.

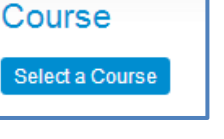

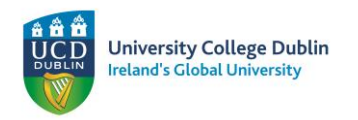

6. To filter your options: In the Course Finder (A-Z) – Go to Special Groups

| UCD Service Portal > InfoHub > SISWeb 1 My Profile > Logout     |                                                                                                    |                                  |                 |
|-----------------------------------------------------------------|----------------------------------------------------------------------------------------------------|----------------------------------|-----------------|
| UCD Applications Flexible & Lifelong Learning Academic Services | Payments Campus Services UCard                                                                                                    |                                  | Quick Links     |
| me - Application for Annabelle Keloe -<br>course Finder (A - Z) |                                                                                                    | Pri                              | nt Previous Pag |
| Filter Options                                                  | Filter by Course Type                                                                                                    | Filter by Discipline             | •               |
| Search for:                                                     | Graduate Research     Graduate Research     Orraduate Taught     Oundergraduate cert and Diploma     duto reference and a set of the set of the set o | Filter by College Special Groups | *<br>*          |
| Part-Time Only                                                  | O Undergraduate Degree (Non EU)<br>● All                                                                                                    | Search                           |                 |

\*\*Please note your search options will clear after each search. Choosing a specialist group where applicable will negate other search options.

# 7. Select 'Study Abroad' and click Search

| Filter Options                                               | ✓ Filter by Course Type                                         | Filter by Discipline                                                                                                    |
|--------------------------------------------------------------|-----------------------------------------------------------------|----------------------------------------------------------------------------------------------------|
| Search for:                                                  | Graduate Research Graduate Taucht                               | Filter by College                                                                                                    |
| ✓Open for Applications<br>□Full-Time Only<br>□Part-Time Only | Undergraduate Cert and Diploma<br>Undergraduate Degree (Non EU) | Special Groups 🗸                                                                                                    |
|                                                              |                                                                 | Beijing Dublin International College     Continuing Professional Education     Erasmus     Erasmus Mick Experience     Prestman Study Atroad     HETACIT Transfer     IFY Pathway     MA Qualifier     Non EU Dicknage     Non EU Dicknage     Non EU Dicknage     Non EU Dicknage     Origon States     Occasional     Online Courses     Pre Masters Programme     Guorge Stradewide States     Scholarship Application Brazi     Scholarship Application Brazi     Scholarship Application |
|                                                              |                                                                 |                                                                                                    |

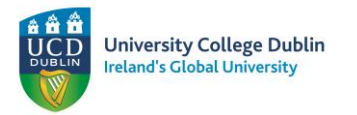

All Visiting Student courses populate. Find the correct course for you from the below three options depending on whether you are coming for Fall, Spring or the Full year and click 'Apply'. After this step, you will be brought back to your Application Page.

- Study Abroad Science Semester 1 (CU10) Fall
- Study Abroad Science Semester 2 (CU11) Spring
- Study Abroad Science Full Year (CU20) Full Year

#### Select a Course

Your Current Search: Courses open for applications > Available to all students > All types > All disciplines > All colleges

| Course (click to view course web page)                             | Description | For Entry in | Closing Date (if applicable) | Click to |
|--------------------------------------------------------------------|-------------|--------------|------------------------------|----------|
| Occasional Engineering & Architecture Full Year (CV26)             | Occasional  | Sep 2015     | Open for Applications        | Apply    |
| Occasional Engineering & Architecture Sem 1 (CV24)                 | Occasional  | Sep 2015     | Open for Applications        | Apply    |
| Occasional Engineering & Architecture Sem 2 (CV25)                 | Occasional  | Sep 2015     | Open for Applications        | Apply    |
| Occasional Nursing Midwifery & Health Systems Summer/2 (CT26)      | Occasional  | Sep 2014     | Open for Applications        | Apply    |
| Pre Medical Study Abroad Full Year (CU22)                          | Occasional  | Sep 2015     | Open for Applications        | Apply    |
| Pre Medical Study Abroad Semester 1 (CC14)                         | Occasional  | Sep 2015     | Open for Applications        | Apply    |
| Pre-Physical Therapy Study Abroad Full Year (CT38)                 | Occasional  | Sep 2015     | Open for Applications        | Apply    |
| Pre-Physical Therapy Study Abroad Semester 1 (CT27)                | Occasional  | Sep 2015     | Open for Applications        | Apply    |
| Study Abroad Agriculture, Food & Nutrition Full Year (CA23)        | Occasional  | Sep 2015     | Open for Applications        | Apply    |
| Study Abroad Agriculture, Food & Nutrition Sem 1 (CA11 )           | Occasional  | Sep 2015     | Open for Applications        | Apply    |
| Study Abroad Architecture Full Year (CV21)                         | Occasional  | Sep 2015     | Open for Applications        | Apply    |
| Study Abroad Architecture Sem 1 (CC08)                             | Occasional  | Sep 2015     | Open for Applications        | Apply    |
| Study Abroad Arts & Humanities Full Year (CF19)                    | Occasional  | Sep 2015     | Open for Applications        | Apply    |
| Study Abroad Arts & Humanities Sem 1 (CF12)                        | Occasional  | Sep 2015     | Open for Applications        | Apply    |
| Study Abroad Business Full Year (CB58)                             | Occasional  | Sep 2015     | Open for Applications        | Apply    |
| Study Abroad Business Sem 1 (CB20)                                 | Occasional  | Sep 2015     | Open for Applications        | Apply    |
| Study Abroad Engineering Full Year (CV22)                          | Occasional  | Sep 2015     | Open for Applications        | Apply    |
| Study Abroad Engineering Sem 1 (CV10)                              | Occasional  | Sep 2015     | Open for Applications        | Apply    |
| Study Abroad Nursing, Midwifery & Health Systems Full Year (CT36 ) | Occasional  | Sep 2015     | Open for Applications        | Apply    |
| Study Abroad Nursing, Midwifery & Health Systems Sem 1 (CT10)      | Occasional  | Sep 2015     | Open for Applications        | Apply    |
| Study Abroad Pre-Law Semester 1 (CB53)                             | Occasional  | Sep 2015     | Open for Applications        | Apply    |
| Study Abroad Science Full Year (CU20)                              | Occasional  | Sep 2015     | Open for Applications        | Apply    |
| Study Abroad Science Sem 1 (CU10 )                                 | Occasional  | Sep 2015     | Open for Applications        | Apply    |
| Study Abroad Sport & Exercise Full Year (CT25)                     | Occasional  | Sep 2015     | Open for Applications        | Apply    |
| Study Abroad Sport & Evercise Sem1 (CT23.)                         | Occasional  | Sep 2015     | Open for Applications        | Apply    |

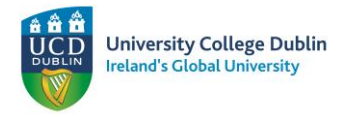

8. Click 'Add a College' to complete your Academic Record. Complete the form with your university details, taking note to complete areas marked with a red star (\*)

|             | Academic F                                    | Record - Third                     | I Level                |                   |                  |                                                                                           |
|-------------|-----------------------------------------------|------------------------------------|------------------------|-------------------|------------------|-------------------------------------------------------------------------------------------|
|             | Institution Name                              | Title of Qualification             | Dates of Study C       | lick to           |                  |                                                                                           |
|             | You have not ente                             | ered any prior colleges            |                        |                   |                  |                                                                                           |
|             |                                               |                                    |                        |                   |                  |                                                                                           |
|             | Institution                                   |                                    |                        |                   |                  |                                                                                           |
|             | Institution Name                              |                                    |                        |                   | ~                |                                                                                           |
|             | If your college is not li<br>Institution Name | isted above - then enter it t      | below providing the na | me, country and w | vebsite url of t | ne institution                                                                            |
|             | Country                                       |                                    |                        | ~                 | de               | Complete your University<br>tails here only if it does not<br>opear in the drop-down list |
|             | URL for Institution V                         | Vebsite                            |                        |                   |                  |                                                                                           |
| Qualifi     | cation                                        |                                    |                        |                   |                  |                                                                                           |
| itle of Qua | alification *                                 |                                    |                        |                   |                  | Enter the title of the degre                                                              |
| litended fi |                                               |                                    |                        |                   |                  | currently studying                                                                        |
| ttended U   | Intil (if finished)                           |                                    |                        |                   |                  |                                                                                           |
| ate Award   | led                                           |                                    |                        |                   |                  |                                                                                           |
| ubjects S   | tudied                                        |                                    |                        |                   |                  |                                                                                           |
| verall Res  | sult                                          |                                    |                        |                   |                  |                                                                                           |
| your quali  | fication is still in progress ple             | ase provide the following details: |                        |                   |                  |                                                                                           |
| xpected C   | Complete Date                                 |                                    | You can                | give an           |                  |                                                                                           |
| xpected R   | Result                                        |                                    | estima                 | tion              |                  |                                                                                           |

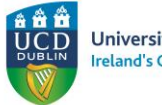

University College Dublin Ireland's Global University

9. Click 'Answer these Questions' and complete all questions taking note to complete areas marked with a red star (\*). Make sure to complete the question on "Subject Choice" using the range of modules found in the <u>Course Search</u> website (all modules). When researching modules check that you meet all pre-requisite requirements. A handy link to the UCD Science undergraduate programme is <u>www.ucd.ie/programmes/bhsci001</u> Level 4 modules are masters level. Access to level 4 modules from the undergraduate programme is possible, but do liaise with your home institution to ensure you have the necessary academic background.

# **General Questions**

Answer these Questions

# Question Image: General Questions Have you been resident in Ireland or the EU/EEA/ Swiss Confederation for 3 of the last 5 years? If accepted on to the programme would you prefer accommodation Class Standing Please indicate whether you are currently a Freshman, Sophomore Junior, Senior I receive scholarship/ financial aid assistance

Subject Choice: Students take between 4 and 6 classes at UCD. The majority of these classes are in the programme you apply to. Please list up to 6 modules (classes) that you hope to take at UCD.

Name of International Office co-ordinator(s) in the University from which you are applying.

If English is not your first language, please choose the English exam you have taken. Copies of results must be submitted.

Test date (e.g. November 25 2014)

English test score (If known):

**Science Module Levels** 

Level 1 = Elementary

Level 2 = Intermediate

Level 3 = Advanced

Level 4 = Masters Level

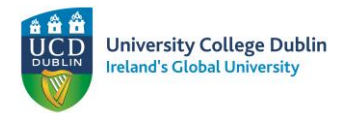

**10.** You must upload a copy of your passport or Birth Certificate, and a copy of your grade transcript. **You must include all documents before your application will be considered.** 

|                                                                                             |                                           |                                                                                                   |                                                               |            | An Acade                    |
|---------------------------------------------------------------------------------------------|-------------------------------------------|---------------------------------------------------------------------------------------------------|---------------------------------------------------------------|------------|-----------------------------|
|                                                                                             |                                           |                                                                                                   |                                                               |            | Referenc                    |
| Application Checklist                                                                       |                                           |                                                                                                   |                                                               |            | not requi                   |
| The following items must be submitted in o                                                  | rder for your ap                          | oplication to be deemed valid. However, any items which are not current                           | available to you can be supplied after you submit the applica | tion form. | if you a                    |
| Dequirement                                                                                 | Statue                                    | Special Instructions                                                                              | Decumente Unleaded                                            |            |                             |
| requirement                                                                                 | 310103                                    |                                                                                                   |                                                               |            | applyin                     |
| Transcript from Northeastern University                                                     | Outstanding                               | Please upload a transcript                                                                        | Upload                                                        |            | applyin                     |
| Transcript from Northeastern University<br>Birth Cert/Passport (Copy)                       | Outstanding<br>Outstanding                | Please upload a transcript                                                                        | Upload Upload                                                 |            | applyin<br>from a           |
| Transcript from Northeastern University<br>Birth Cert/Passport (Copy)<br>Academic Reference | Outstanding<br>Outstanding<br>Outstanding | Please upload a transcript Applications from UCD Partner institutions do not require a reference. | Upload<br>Upload<br>Upload                                    |            | applyir<br>from a<br>Partne |

**11.** When you are satisfied that your UCD application is complete, read the declaration statement and click 'Submit Application'.

## What Happens Next?

- No application fee applies
- You need to upload all relevant documents before your application can be processed.
- You will receive automatic emails from <u>applications@ucd.ie</u> keeping you updated on your application status.
- When you are made an offer you will receive an email stating that your application status has changed.
- Log into <u>www.ucd.ie/apply</u> and click on 'My Applications'- Click 'Accept' to accept your offer.
- You will then receive an automatic email from UCD stating your new UCD Student Number. Please note this number and keep it in a safe place.